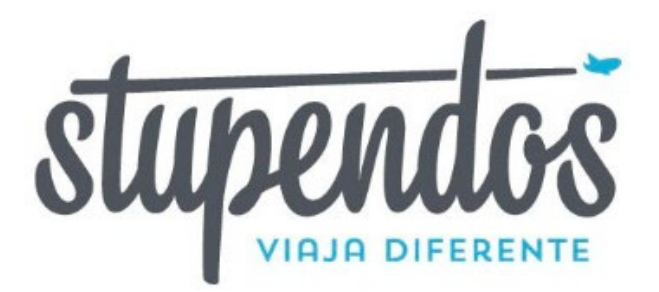

# ¿ CÓMO HACER MI RESERVA?

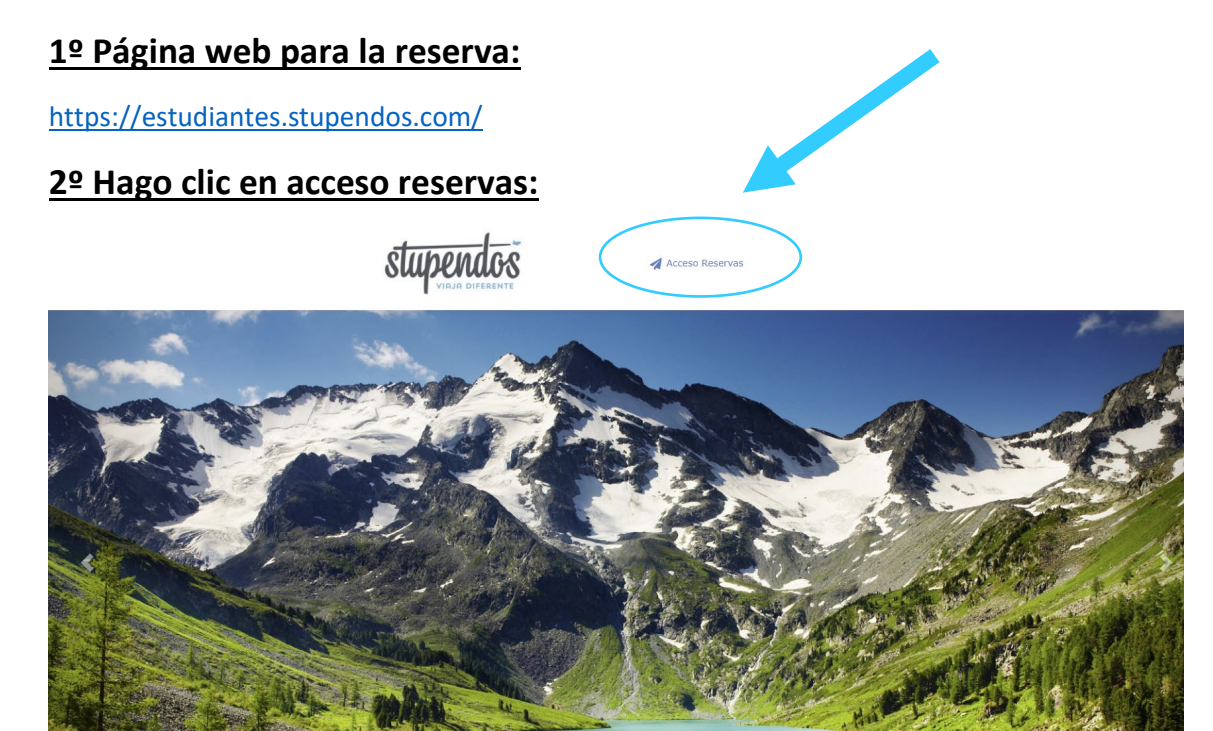

## <u>3º Hago clic en Crear cuenta</u>

IMPORTANTE: DEBO ACEPTAR COOKIES ANTES DE CREAR CUENTA

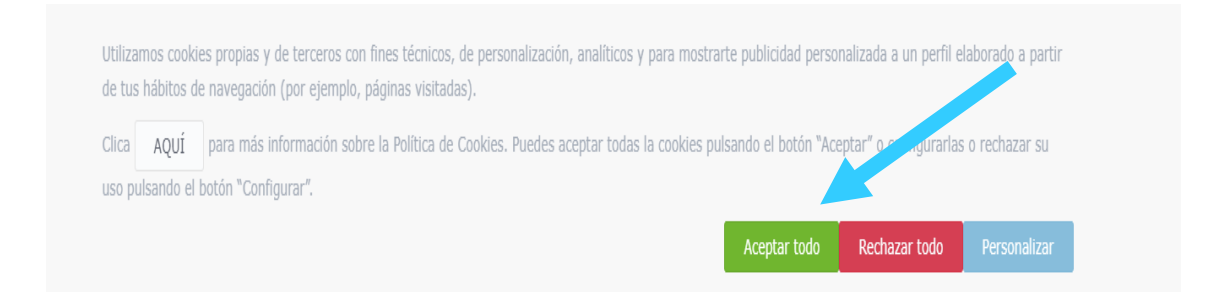

#### Introduce tus datos de acceso

| Usuario         |                   |                      |
|-----------------|-------------------|----------------------|
| Contraseña      |                   |                      |
| Recordar sesión |                   | Recuperar contraseña |
|                 | 🔑 Entrar          |                      |
|                 | ¿No eres miembro? |                      |
|                 | 🖍 Crear cuenta    |                      |
|                 |                   |                      |

**<u>4º Elijo un e-mail y una contraseña</u>**, dónde recibiré toda la documentación del viaje, confirmación de pago etc..

| Email *            | Contraseña * |
|--------------------|--------------|
| info@stupendos.com |              |
| Repita email *     |              |
| info@stupendos.com |              |

#### 5º Acepto los términos y condiciones de la RGPD.

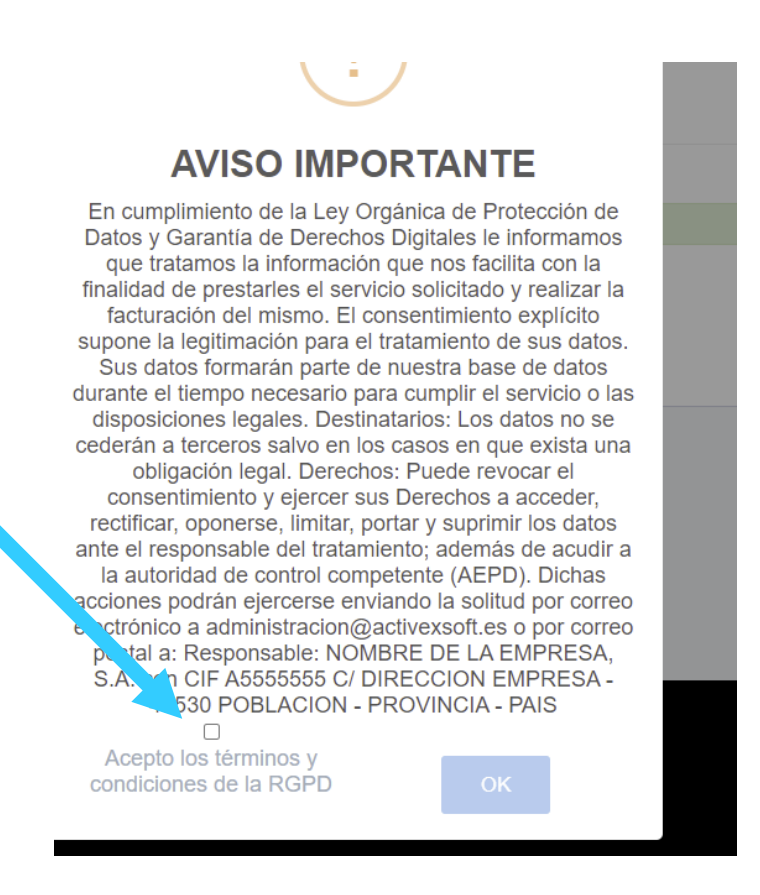

<u>6º Buscar expediente:</u> escriba la referencia que le hemos enviado en este e-mail (contiene el nombre del IES, destino y año de realización del viaje).

| Buscar expediente |                |
|-------------------|----------------|
| Referencia        | 3 <sup>2</sup> |
|                   |                |
| Buscar            |                |

### 7º Reservar mi plaza.

En esta pantalla podré descargar el programa, power point, contrato y seguro COVID. Seleccionaré el número de plazas que deseo reservar y continuación pulsaré reservar.

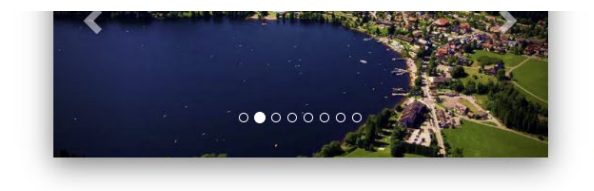

PRECIO: 615.00€

La Selva Negra es una región montañosa en el suroeste de Alemania, que limita con Francia. Famosa por sus densos bosques de hoja perenne y las pintorescas villas, a menudo, se asocia con los cuentos de hadas de los hermanos Grimm. Es famosa por los spas y

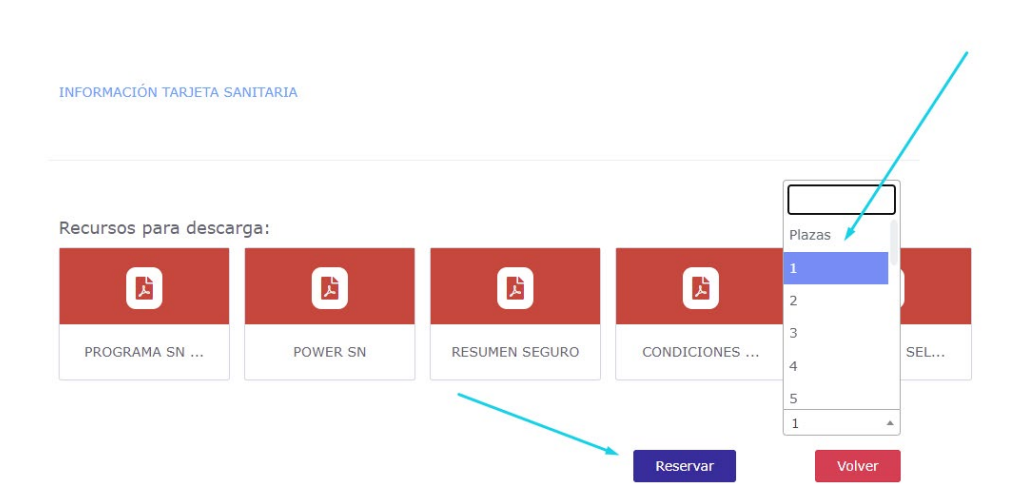

# 8º Datos de Padre/Madre

**ilmportante!** Introducir únicamente los datos del padre/madre.

| Datos del Padre/Madre                                        |             |
|--------------------------------------------------------------|-------------|
| Nombre completo *                                            | NIF *       |
|                                                              |             |
| Dirección *                                                  | Población * |
|                                                              |             |
| Código postal                                                | Provincia * |
|                                                              | Valencia    |
| Móvil *                                                      | Email *     |
|                                                              |             |
|                                                              |             |
| 2º tutor/a legal                                             |             |
| Nombre completo                                              | Email       |
| NIF                                                          | Móvil       |
| En caso de família monoparental no es necesario rellenar los | campos.     |
|                                                              | Guardar     |

#### 9º Datos del alumno,

**<u>ilmportante!</u>** Introducir únicamente los datos del <u>alumno/a.</u> El teléfono debe ser el que se llevará el viaje.

Indicaremos si queremos el seguro, haremos clic en alergias, medicación y régimen alimenticio si fuera necesario.

NOTA IMPORTANTE: si desean contratar el seguro, deberán de hacerlo en el momento del pago de la reserva. El seguro no es reembolsable.

| PUZOL PARÍS 2022                                                               | <ul> <li>Salida: 14/04/22</li> <li>Regreso: 25/04/22</li> </ul>                                                       | TIEMPO PRERESERVA<br>19 24<br>minutos : segundos |
|--------------------------------------------------------------------------------|----------------------------------------------------------------------------------------------------|--------------------------------------------------|
| Titular:<br>Email titular:<br>Info. Utular/es                                  |                                                                                                    |                                                  |
| Datos alumno/a 1           Nombre completo*           DNI*           Teléfono* | Observaciones                                                                                                    |                                                  |
| Pais*   Seguro: 18.00 C  Alergias                                              | Régimen alimentido:                                                                                                   | Total: 615,00C<br>Cancelar Confirmar             |
| No SI CToma alguna medicación? No No                                           | <ul> <li>Inada significativo</li> <li>Vegetariano</li> <li>Vegano</li> <li>Celíaco</li> <li>Otras alergias</li> </ul> |                                                  |

<u>10º Acepto el contrato y confirmo.</u>

Comprendo y acepto los términos del contrato\* 🗆

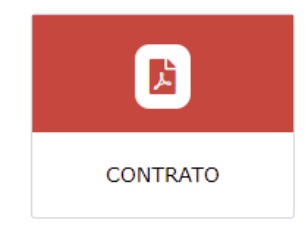

# <u>11º Seleccionar el plazo y hacer clic en pagar.</u>

| Plan de pagos |         |        |           |       |                  |
|---------------|---------|--------|-----------|-------|------------------|
| Fecha         | Importe | Pagado | Pendiente |       |                  |
| 01-DIC-21     | 200     | 0      | 200.00    | Pagar |                  |
| 01-FEB-22     | 218     | 0      | 218.00    | Pagar |                  |
| 01-MAR-22     | 215     | 0      | 215.00    | Pagar |                  |
|               |         |        |           |       |                  |
|               |         |        |           |       | Pagar todo Atrás |

# 12º Seleccionar método de pago

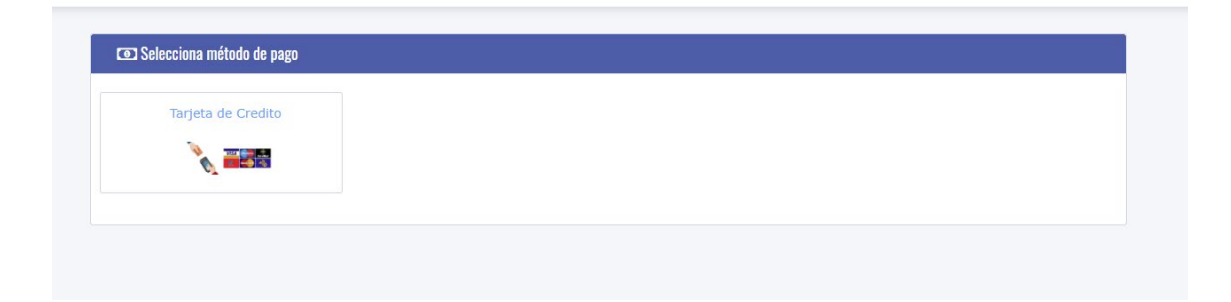

# 13º Introducir los datos del titular de la tarjeta y hacer clic en confirmar.

| mporte *    |
|-------------|
| 200         |
|             |
| ✓ Confirmar |
| n           |

# 14º Introducir los datos de la tarjeta y a continuación pagar.

| B                  | ΒVΛ                   | Seleccione su idioma Castellano 🗸                           |
|--------------------|-----------------------|-------------------------------------------------------------|
| 1 Selecci<br>métod | cione<br>do de pago   | 2 Comprobación 🔝 3 Solicitando 🔁 4. Resultado Transacción 🖒 |
| Datos de           | la operación          | Pagar con Tarjeta 🗤 😂 🤤                                     |
| Importe            | 200,00€               | Nº Tarjeta:                                                 |
| Comercio:          | STUPENDOS<br>(ESPAÑA) | Caducidad:                                                  |
| Terminal:          | 353846421-1           | cw:                                                         |
| Pedido:            | 1639086218            | A 0                                                         |
| Fecha:             | 09/12/2021 22:43      | Cancelar Pagar                                              |

Recibirá un correo de confirmación de la reserva y pago realizados al correo indicado en su registro.

Cualquier duda técnica pueden enviar un e-mail a sales@stupendos.com

¡Muchas gracias!

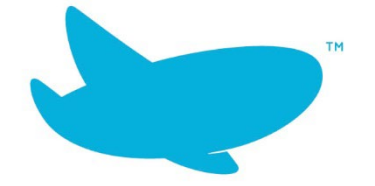